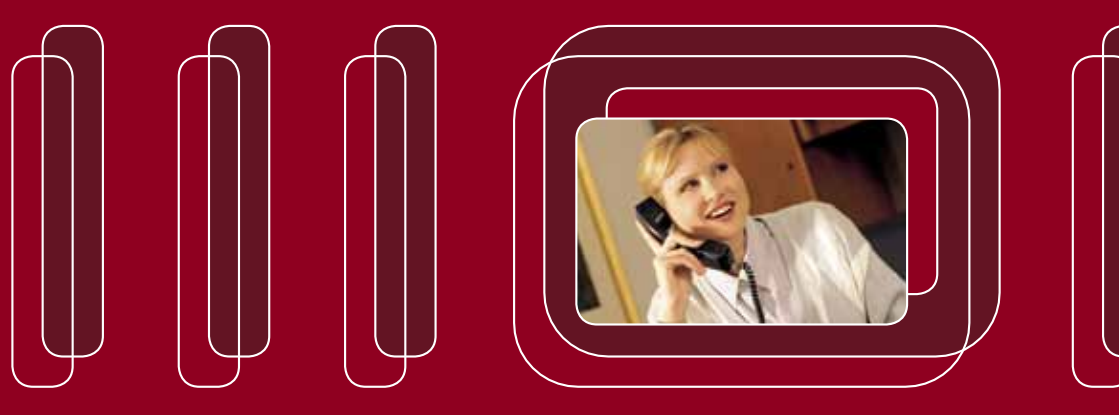

Bedienungsanleitung NGN-Telefonkonferenz

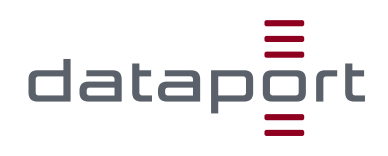

# Bedienungsanleitung NGN-Telefonkonferenz V004

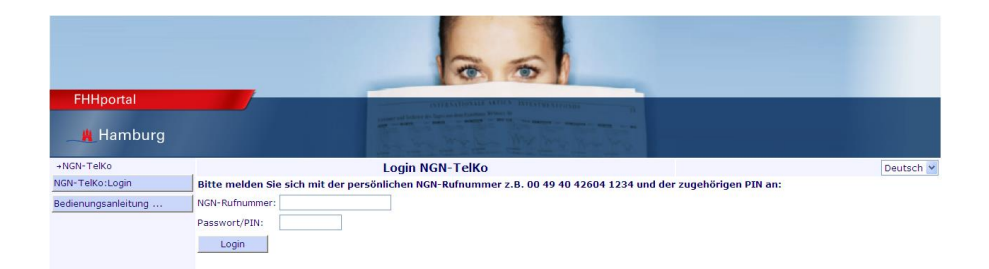

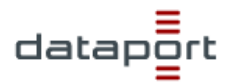

# INHALTSVERZEICHNIS

| 1 | ZUGANG UND OBERFLÄCHE      | 3  |
|---|----------------------------|----|
| 2 | NEUE KONFERENZ ANLEGEN     | 4  |
| 3 | KONFERENZLEITER FUNKTIONEN | 8  |
| 4 | FUNKTIONEN AM TELEFON      | 11 |

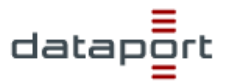

# 1 Zugang und Oberfläche

Sie erreichen die Weboberfläche für das NGN-Telefonkonferenzsystem, indem Sie die URL <u>https://ngn-sprachdienste/TelKo</u> im Webbrowser (z.B. Internet Explorer) öffnen.

Loggen Sie sich mit Ihrer eigenen Rufnummer und Ihrer 6 stelligen PIN ein.

#### Bitte beachten Sie:

Wenn bei Ihnen Single Sign On (automatische Anmeldung) aktiviert ist, wird die Anmeldemaske übersprungen und Sie sind unmittelbar mit Ihrer Startseite der NGN-TelKo verbunden.

|                     | 6                                                                                                    |           |
|---------------------|----------------------------------------------------------------------------------------------------|-----------|
| FHHportal           |                                                                                                    |           |
| _ 📕 Hamburg         |                                                                                                    |           |
| +NGN-TelKo          | Login NGN-TelKo                                                                                               | Deutsch 🛩 |
| Login               | Bitte melden Sie sich mit der persönlichen NGN-Rufnummer z.B. 00 49 40 42604 1234 und der zugehörigen PIN an: |           |
| Bedienungsanleitung | NGN-Rufnummer:                                                                                                |           |
|                     | Passwort/PIN:                                                                                                 |           |
|                     | Login                                                                                                    |           |
|                     |                                                                                                    |           |
|                     |                                                                                                    |           |

Auf der Startseite werden Ihnen Ihre bereits angelegten Telefonkonferenzen angezeigt.

|                     | 3 6                                                                                       |           |
|---------------------|-------------------------------------------------------------------------------------------|-----------|
| FHHportal           |                                                                                           |           |
| 📕 Hamburg           |                                                                                           |           |
| +NGN-TelKo          | NGN-TelKo Übersicht                                                                       | Deutsch 💌 |
| Bedienungsanleitung | Hier können Sie Ihre bisher gebuchten Konferenz einsehen oder eine neue Konferenz planen. |           |
| Logout              |                                                                                           |           |
|                     | Neue Konferenz anlegen                                                                    |           |
|                     | PIN Datum/Uhrzeit Thema                                                                   |           |
|                     | 852493 21.09.2011 10:00 Löschen                                                           |           |
|                     | 450218 28.11.2011 15:00 Löschen                                                           |           |

Links befindet sich die Navigationsleiste:

- → "Bedienungsanleitung" diese Bedienungsanleitung aufrufen
- → "Logout" Website wieder verlassen

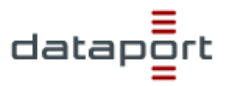

# 2 Neue Konferenz anlegen

Mit dem Button "Neue Konferenz anlegen" öffnet sich die Eingabeseite für eine neue Konferenz.

|                               |                                                                                                    | 6 6                                                                                                    |           |  |
|-------------------------------|----------------------------------------------------------------------------------------------------|----------------------------------------------------------------------------------------------------|-----------|--|
| FHHportal                     |                                                                                                    | ATTENDED AND A DESCRIPTION OF THE ATTENDED AND A DESCRIPTION OF THE ATTENDED ATTENDED AND A DESCRIPTION OF THE ATTENDED ATTENDED ATTENDED ATTENDED ATTENDED ATTENDED ATTENDED ATTENDED ATTENDED ATTENDED ATTENDED ATTENDED ATTENDED ATTENDED ATTENDED ATTENDED ATTENDED ATTENDED ATTENDED ATTENDED ATTENDED ATTENDED ATTENDED ATTENDED ATTENDED ATTENDED A |           |  |
| +NGN-TelKo                    |                                                                                                    | NGN-TelKo Einladung                                                                                                    | Deutsch 🗸 |  |
| Bedienungsanleitung<br>Logout | Hier können Sie zur NGN-Telefonkonferenz einladen. Füllen Sie einfach das Formular aus und klicken Sie anschließend auf 'Absenden'. Thre Gesprächspartner werden per E-Mail benachrichtigt. |                                                                                                    |           |  |
|                               | Konferenzleiter                                                                                                    |                                                                                                    |           |  |
|                               | E-Mail: Suchen                                                                                                    | Max.Mustermann@dataport.de                                                                                                    |           |  |
|                               | Name:                                                                                                    | Max Mustermann                                                                                                    |           |  |
|                               | Mobilrufnummer:                                                                                                    |                                                                                                    |           |  |
|                               | Konferenz-Daten<br>Thema:<br>Datum:<br>Uhrzeit:                                                                                                    | 16 V. 02 V. 2012 V<br>09 V. 00 V.                                                                                                    |           |  |
|                               | Dauer:                                                                                                    |                                                                                                    |           |  |
|                               | wiedemolungen:                                                                                                    | -Keine-                                                                                                    |           |  |
|                               | Bis zum:                                                                                                    | 16 <u>v</u> , 02 <u>v</u> , 2012 <u>v</u>                                                                                                    |           |  |
|                               | Zugangsdaten<br>Einwahlnummer:<br>Konferenz-PIN:<br>Konferenzleiter-PIN:<br>Konferenzleiter erforderlich                                                                                    | 0049-40-426-88-88-9<br>4793-34<br>:                                                                                                    |           |  |
|                               | Suchen   2 Suchen   3 Suchen                                                                                                    | 3 V<br>Adresse Mobilrufnummer                                                                                                    |           |  |

# Konferenzleiter

#### E-Mail:

Hier muss die E-Mail-Adresse des Konferenzleiters eingetragen werden, also im Regelfall Ihre eigene E-Mail-Adresse. Oder Sie benutzen den Button "Suchen". Die E-Mail-Adresse ist wichtig, damit der Konferenzleiter sämtliche Konferenzdaten inklusive der Konferenzleiter-PIN zugesandt bekommt.

#### Button "Suchen":

Öffnet ein Fenster zum Suchen von Teilnehmern. Hier können Sie Namen und/oder Vornamen eingeben und auf "Teilnehmer suchen" klicken. Es

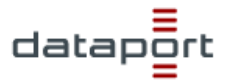

wird eine Liste mit allen passenden Einträgen angezeigt und können dann automatisch in die Maske übernommen werden.

| 🖉 NGN-TelKo                    | Konferenzleitersuche - I | Microsoft Internet Exp | lorer provided by Data |  |  |  |
|--------------------------------|--------------------------|------------------------|------------------------|--|--|--|
|                                |                          |                        |                        |  |  |  |
| NGN-TelKo Konferenzleitersuche |                          |                        |                        |  |  |  |
| Nachname:                      |                          |                        |                        |  |  |  |
| Vorname:                       |                          |                        |                        |  |  |  |
| Konfe                          | renzleiter suchen        | Schließen              |                        |  |  |  |
|                                |                          |                        |                        |  |  |  |
|                                |                          |                        |                        |  |  |  |
|                                |                          |                        |                        |  |  |  |
|                                |                          |                        |                        |  |  |  |
|                                |                          |                        |                        |  |  |  |
|                                |                          |                        |                        |  |  |  |
|                                |                          |                        |                        |  |  |  |
|                                |                          |                        |                        |  |  |  |

#### Name:

Hier geben Sie den Namen des Konferenzleiters an. Im Regelfall wird das Ihr eigener Name sein.

#### Mobilrufnummer:

Optional: Mobilrufnummer des Konferenzleiter für den SMS-Versand der Konferenzdaten.

## Konferenz-Daten

#### Thema:

Das Thema darf maximal 80 Zeichen umfassen.

#### Datum:

Hier wird das Datum der Konferenz festgelegt.

#### Uhrzeit:

Hier wird die Uhrzeit der Konferenz festgelegt.

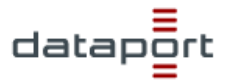

## Dauer:

Hier wird die Dauer der Konferenz festgelegt.

#### Wiederholungen:

Hier kann die Art der Wiederholung der Konferenz festgelegt werden. Es gibt tägliche, wöchentliche und 2/3/4/5/6-wöchige Konferenzen.

# Bis zum:

Hier wird das Datum festgelegt bis wann eine Konferenz wiederholt wird.

# <u>Zugangsdaten</u>

## Einwahlnummer:

Die Rufnummer für die Konferenzeinwahl ist für alle NGN-Telkos 0049 40 4268 888 99.

## Konferenz-PIN:

Die Konferenz-PIN wird vom System vergeben.

## Konferenzleiter-PIN:

Das System vergibt die Konferenzleiter-PIN automatisch, nachdem die Konferenz mit allen Teilnehmern erfolgreich in der Datenbank gespeichert wurde. Daher ist das Feld zunächst leer.

## Konferenzleiter erforderlich:

Bei Aktivierung kommt die Telefonkonferenz erst zustande, wenn der Konferenzleiter die Telefonkonferenz eröffnet hat.

# <u>Teilnehmerdaten</u>

## Anzahl Teilnehmer:

Hier wählen Sie die maximale Anzahl der Teilnehmer aus, die Sie einladen möchten. Mehr Teilnehmer können sich nicht einwählen.

## Teilnehmer-E-Mail-Adresse:

Hier müssen die E-Mail-Adressen der Teilnehmer eingetragen werden. Oder Sie benutzen den Button "Suchen". Durch Eintragen der E-Mail-Adressen werden den Teilnehmern per E-Mail automatisch vom System die Konferenzdaten zugesandt.

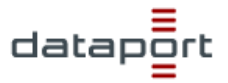

## Button "Suchen":

Öffnet ein Fenster zum Suchen von Teilnehmern. Hier können Sie Namen und/oder Vornamen eingeben und auf "Teilnehmer suchen" klicken. Es wird eine Liste mit allen passenden Einträgen angezeigt und können dann automatisch in die Maske übernommen werden.

| 🖉 NGN-TelKo Teilnehmersuche - M | icrosoft Internet Explorer provided by Data | port 📃 🛛 🗙 |
|---------------------------------|---------------------------------------------|------------|
|                                 |                                             | <u> </u>   |
| NG                              | N-Telko Tellnehmersuche                     |            |
| Nachname:                       |                                             |            |
| Vorname:                        |                                             |            |
| Teilnehmer suchen               | Schließen                                   |            |
|                                 |                                             |            |
|                                 |                                             |            |
|                                 |                                             |            |
|                                 |                                             |            |
|                                 |                                             |            |
|                                 |                                             |            |
|                                 |                                             |            |
|                                 |                                             |            |

#### Teilnehmer-Mobilrufnummer:

Optional: Durch Eintragen der Mobilrufnummer erhält der Teilnehmer automatisch eine SMS über die Konferenzdaten.

#### Button "Absenden":

Hiermit schließen Sie die Planung der NGN-Telefonkonferenz ab.

#### Button "Neue PIN":

Sie erhalten eine neue PIN für Ihre geplante NGN-Telefonkonferenz.

## Button "Zurück":

Sie gelangen wieder zurück auf die NGN-TelKo Übersichtsseite.

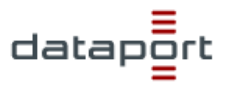

# 3 Konferenzleiter Funktionen

Auf der Startseite werden Ihnen Ihre bereits angelegten Telefonkonferenzen angezeigt.

|                     | 66                                                                                        |           |
|---------------------|-------------------------------------------------------------------------------------------|-----------|
| FHHportal           |                                                                                           |           |
| 📕 Hamburg           |                                                                                           |           |
| →NGN-TelKo          | NGN-TelKo Übersicht                                                                       | Deutsch 🛩 |
| Bedienungsanleitung | Hier können Sie Ihre bisher gebuchten Konferenz einsehen oder eine neue Konferenz planen. |           |
| Logout              |                                                                                           |           |
|                     | Neue Konferenz anlegen                                                                    |           |
|                     | PIN Datum/Uhrzeit Thema                                                                   |           |
|                     | 708558 21.09.2011 11:00 Löschen                                                           |           |

Mit den Button "xxxxxx" (xxxxxx steht für die jeweilige PIN) öffnen sich die Konferenzleiterseiten einer geplanten Konferenz. Hier können Sie alle Konferenzdaten abrufen, bearbeiten und während einer Konferenz als Konferenzleiter die eingewählten Teilnehmer sehen und die Konferenz steuern.

| FHHportal                                |                                                                                                    |                   |                                                   |           |
|------------------------------------------|----------------------------------------------------------------------------------------------------|-------------------|---------------------------------------------------|-----------|
|                                          |                                                                                                    | La Ca             | · 我们这个时候,在你们的这些话。                                 |           |
| →NGN-TelKo                               | NGN-TelKo Web-Zugriff                                                                                                   |                   |                                                   | Deutsch 🛩 |
| Bedienungsanleitung                      | Hier können Sie alle Konferenzdaten abrufen, die geplanten und eingewählten Teilnehmer sehen und die Konferenz steuern. |                   |                                                   |           |
| Logout                                   | Konferenzda                                                                                                    | ten               | TeilnNr. Teilnehmer-Identifikation                |           |
|                                          | Einwahl:                                                                                                    | 0049 40 426888899 | Bearbeiten Löschen 1 test101.ngn101@fb.hamburg.de |           |
|                                          | Konferenz-PIN:                                                                                                    | 760322            | Bearheiten Löschen 2 test107 non101@fb hamburg de |           |
|                                          | Konferenzleiter-                                                                                                    | 5403              | testion ingrid gib handlig.de                     |           |
|                                          | Thomas                                                                                                    | Test              | Bearbeiten Loschen 3                              |           |
|                                          | Konferenzleiter:                                                                                                    | Max.Mustermann    | Neuer Teilnehmer                                  |           |
|                                          | Datum:                                                                                                    | 16.02.2012        |                                                   |           |
|                                          | Uhrzeit:                                                                                                    | 09:00             |                                                   |           |
|                                          | Dauer:                                                                                                    | 30                |                                                   |           |
|                                          | Bearbeiten                                                                                                    | Zurück            |                                                   |           |
| Die NGN-Telefonkonferenz ist nicht aktiv |                                                                                                    |                   | Die NGN-Telefonkonferenz ist nicht aktiv          |           |

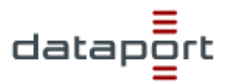

# Konferenzdaten

#### Button "Bearbeiten":

Hier können Sie die allgemeinen Konferenzdaten bearbeiten.

## **Teilnehmer**

## Button "Bearbeiten" und "Löschen":

Hier können Sie die Daten eines Teilnehmers bearbeiten bzw. löschen.

#### Button "Neuer Teilnehmer":

Hier können Sie neue Teilnehmer zu der geplanten Konferenz hinzufügen.

## Dynamische Konferenzanzeige

Ist Telefonkonferenz nicht aktiv, erscheint hier "Die NGN-Telefonkonferenz ist nicht aktiv".

Ist die Konferenz aktiv, erscheinen hier die Teilnehmer mit ihren Rufnummern, die sich in die Konferenz eingewählt haben.

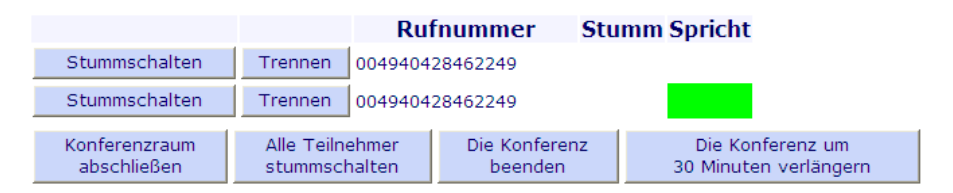

## Button "Stummschalten":

Hier können Sie den Teilnehmern der Konferenz gezielt die Sprachberechtigung entziehen bzw. wieder freigeben.

# Button "Trennen":

Hier können Sie den Teilnehmer aus der Konferenz herausschalten.

## Button "Konferenzraum abschließen":

Hier können Sie den Konferenzraum sperren und es können sich keine weiteren Teilnehmer einwählen.

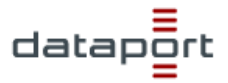

#### Button "Alle Teilnehmer stummschalten"

Hier können Sie alle Teilnehmer der Konferenz die Sprachberechtigung entziehen bzw. wieder freigeben.

# Button "Die Konferenz beenden":

Hier können Sie die Konferenz beenden.

# Button "Die Konferenz um 30 Minuten verlängern":

Hier können Sie die Konferenz um zusätzliche 30 Minuten verlängern.

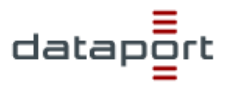

# 4 Funktionen am Telefon

## **Teilnehmer**

Während einer Konferenz stehen Ihnen als Teilnehmer am Telefon durch Wahl der Kennzahl die folgenden Funktionen zu Verfügung:

- \*0 Kurzinformation anhören
- \*1 Zusätzliche Informationen für den Konferenzleiter anhören
- \*6 Eigenes Mikrofon ausschalten bzw. wieder aktivieren

#### **Konferenzleiter**

Während einer Konferenz stehen Ihnen als Konferenzleiter am Telefon durch Wahl der Kennzahl die folgenden Funktionen zu Verfügung:

- \*0 Kurzinformation anhören
- \*1 Zusätzliche Informationen für den Konferenzleiter anhören
- \*2 Konferenz beenden (alle Teilnehmer werden getrennt)
- \*3 Anzahl der Konferenzteilnehmer abfragen
- \*4 Konferenz ab- bzw. aufschließen (keine weitere Einwahl möglich)
- \*5 Den Teilnehmern das Mikrofon ausschalten bzw. aktivieren
- \*6 Eigenes Mikrofon stumm schalten
- \*7 Ein- und Austrittstöne aktivieren bzw. deaktivieren
- \*8 Konferenz um zusätzliche 30 Minuten verlängern

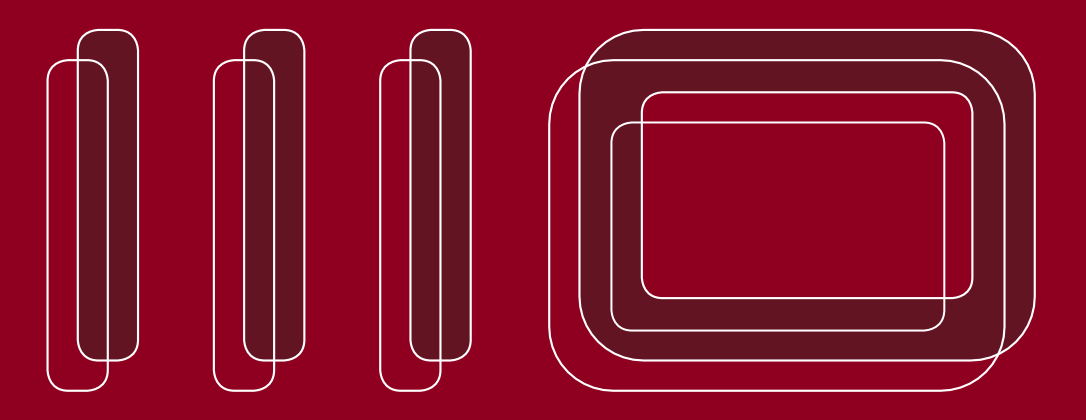

Dataport Anstalt des öffentlichen Rechts Altenholzer Straße 10-14 24161 Altenholz Telefon: 0431 3295-0 Telefax: 0431 3295-6410 E-Mail: info@dataport.de